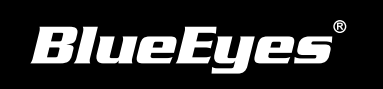

## DDS安装指南

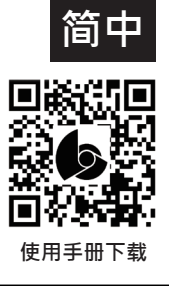

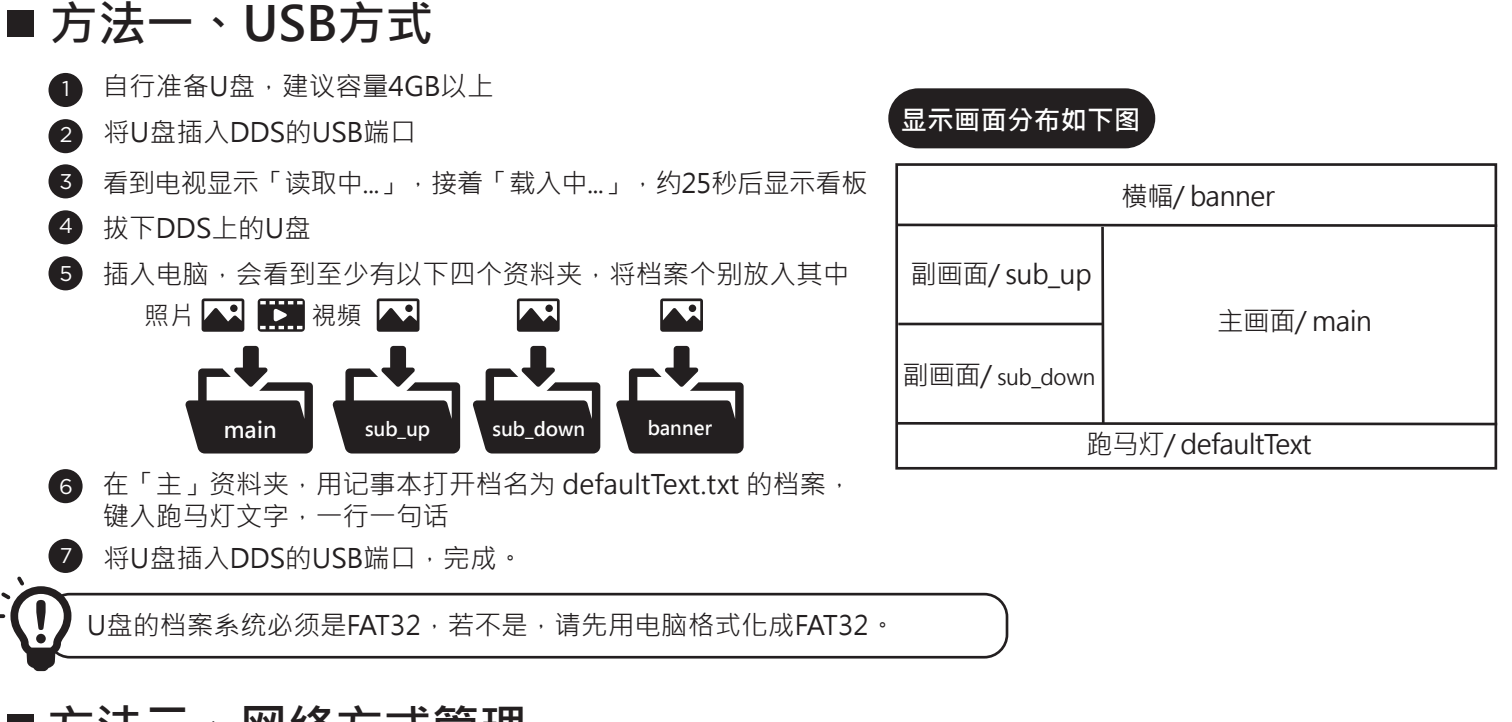

## ■方法二、网络方式管理

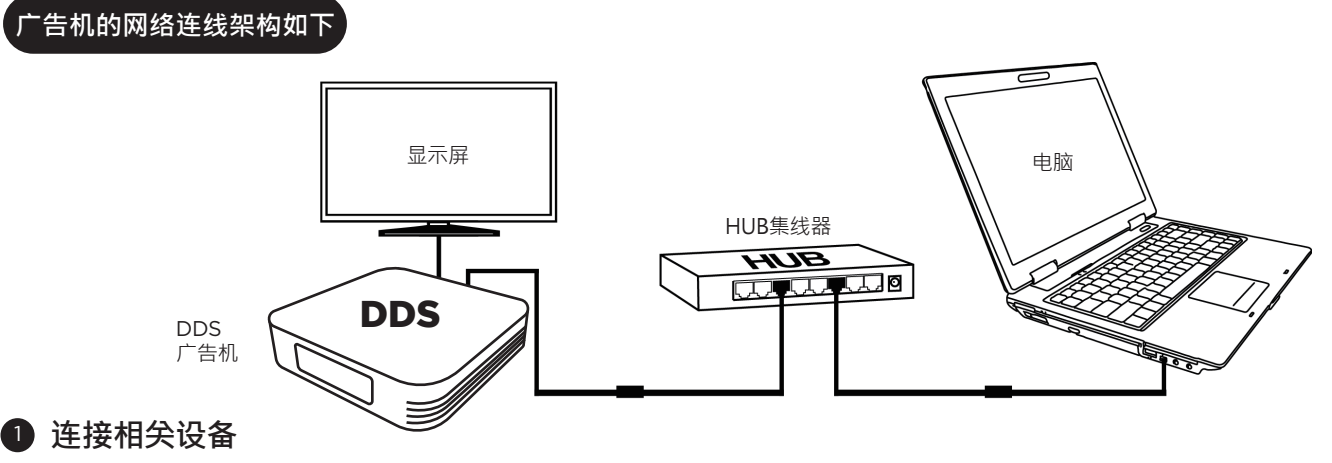

- (1) 请将网络线与电源插入「DDS」后方局域网与DC电源孔
- (2) 连接至「HUB集线器」
- (3) 确认电脑或笔记本电脑也连接至「HUB集线器」

## 2 更改电脑的网络设定

- (1) 开启视窗的控制台→网路和网际网路→网路和共用中心→变更介面卡设定→乙太网路· 点击右键选择内容→选择网际网路通讯协定第4版(TCP/IPv4)的
- (2) 将电脑更改成以下网际网络选项 · IP位址: 192.168.1.50 · 预设闸道: 192.168.1.1 · 点击确定即可

## 3 登入DDS专业管理网页

- (1) 请于个人电脑或笔记本电脑开启的Internet Explorer或谷歌浏览器浏览器
- (2)于网址列输入http://192.168.1.51:8080 · 点击进入
- (3) 输入帐号与密码 · 即可进入DDS专业管理网页

管理网页预设帐密

网址 http://192.168.1.51:8080 帐号 admin 密码 admin